# Instructivo de registro de horarios

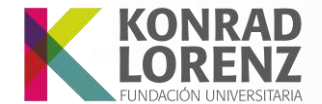

Acreditación Institucional de **Alta Calidad** 

## Recomendaciones

- Valida con anticipación tu código y contraseña. En caso de olvidar tu contraseña, por favor remite un correo a registroycontrolacademico@konradlorenz.edu.co

   Borra el historial de navegación
   Verifica tu conexión de internet
  - de desde un equine de escriterie, preferible
- Accede desde un equipo de escritorio, preferiblemente
  - Genera alternativas de horario

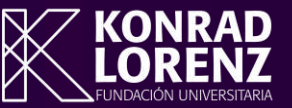

## **Ten presente:**

- Las asignaturas en repitencia y/o multirepitencia son de inscripción obligatoria y no las podrás retirar de tu registro. Únicamente puedes cambiar de grupo.
- Se sugiere priorizar la inscripción de asignaturas atrasadas en relación con el semestre que cursas.
- Una vez ingreses al sistema, en cada asignatura encontrarás los campos "Grupo", "Lab" y "Aux". Por favor omite el diligenciamiento de los campos: "Lab" y "Aux", estos campos no pueden ser editados. Únicamente podrás modificar el campo "Grupo"

|    | Permitidas para el estudiante                          |       |     |     |  |  |  |  |
|----|--------------------------------------------------------|-------|-----|-----|--|--|--|--|
| ОЫ | Asignatura                                             | Grupo | Lab | Aux |  |  |  |  |
| No | CCA1 CÁTEDRA DEL MEDIO UNIVERSITARIO Cred: 0 Hrs: 0.00 | 1     | 0   | 0   |  |  |  |  |
|    |                                                        |       |     |     |  |  |  |  |

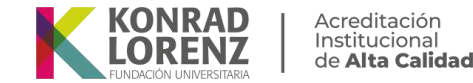

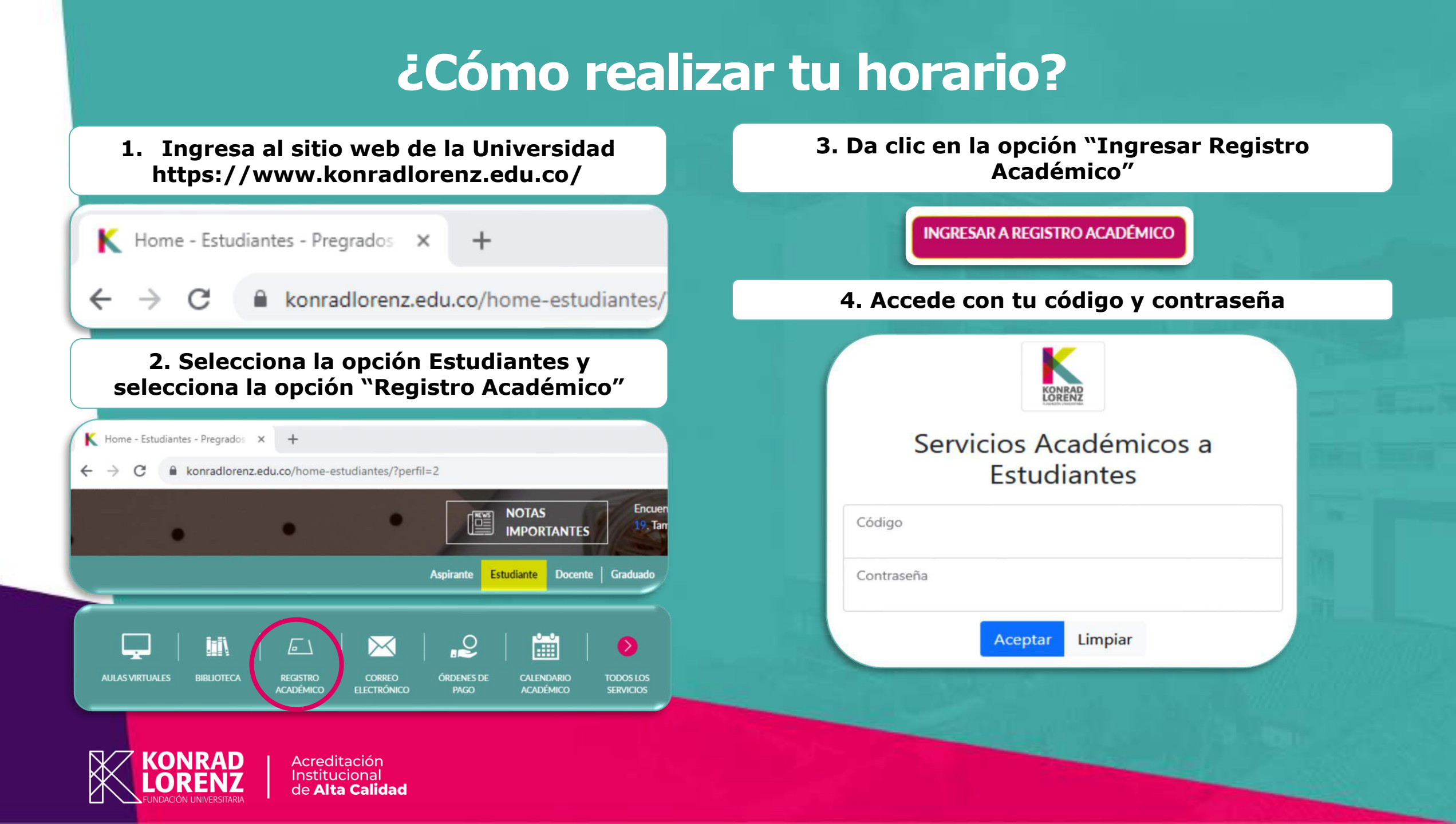

#### 5. Una vez has ingresado con tus credenciales, se mostrará la siguiente información:

| Código:                               | Menú de Servicios a Estudiantes<br>Estudiante: | Semestre: 2                   |
|---------------------------------------|------------------------------------------------|-------------------------------|
| Programa: Psicología Plan 1018        | Estado: Estudiante regular                     | Carga Máx(Cant./Hrs.): 7 / 21 |
|                                       | Opciones                                       |                               |
| . Consulta Horario de Clases 2023-2   |                                                |                               |
| 3. Consulta Horario de Clases         |                                                |                               |
| . Consulta Horario de Examenes 2023-2 |                                                |                               |
| 5. Consulta de Notas                  |                                                |                               |
| . Ver Semáforo                        |                                                |                               |
| Enviar Reclamos                       |                                                |                               |
| Consultar Respuesta a Reclamos        |                                                |                               |
| 9. Preinscripción                     |                                                |                               |
| 10. Firma Acta Matrícula 2023-2       |                                                |                               |
| 11. Elaboración de Horarios 2023-2    |                                                |                               |
|                                       |                                                |                               |

Para realizar el registro de asignaturas debes empezar firmando el acta de matrícula para el periodo 2024-1(numeral 10 del menú).

#### 6. A continuación, y para realizar el horario, debes dar clic en el numeral 11. **"Elaboración de horarios"**

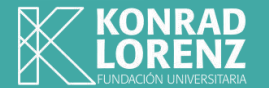

Acreditación Institucional de **Alta Calidad** 

| 7. Enviar Reclamos                 |  |
|------------------------------------|--|
| 8. Consultar Respuesta a Reclamos  |  |
| 9. Preinscripción                  |  |
| 10. Firma Acta Matrícula 2023-2    |  |
| 11. Elaboración de Horarios 2023-2 |  |

8. Una vez reconocidas las asignaturas que debes registrar, podrás dar clic sobre cada una para visualizar los grupos y horarios disponibles

 7. Al dar clic en el numeral 11, se mostrará la siguiente vista: Para saber que asignaturas debes registrar, debes dar clic en "Ver semáforo del estudiante" se habilitará la siguiente vista que mostrará en color negro las asignaturas a registrar para el semestre en cuestión

|         |         |         | Ser     | náforo del E | studiante |         |         |         |
|---------|---------|---------|---------|--------------|-----------|---------|---------|---------|
|         |         |         |         |              |           |         |         | Anter   |
| iem 1o. | Sem 2o. | Sem 3o. | Sem 4o. | Sem So.      | Sem 6o.   | Sem 7o. | Sem 8o. | Sem 9o. |
| P2105   | P2205   | P2305   | P2405   | P2505        | P2605     | P2705   |         |         |
|         | P2206   | P2306   | P2406   | p2506        | P2606     |         |         |         |
|         |         | P2307   | P2407   |              |           |         |         |         |
| 93105   | P3205   | P3305   | P3405   |              | P3605     |         | P3805   | P3905   |
|         | P3206   |         |         | P3506        |           | P3706   |         |         |
|         | P4205   | P4305   |         |              |           |         |         |         |
| P4106   | P4206   | P4306   | P4406   | P4506        |           | P4706   |         |         |
|         |         |         | P5405   | P5505        | P5605     |         | P5805   | P5905   |
|         |         |         |         | P5506        | P5606     | P5706   | P5806   |         |
|         |         |         |         |              | P5607     | P5707   | P5807   | P5907   |
| 1221    |         | 76011   |         |              |           | 70012   |         |         |
| 1071    |         |         |         |              |           |         |         |         |
| 1181    | 72081   | 73081   | 74081   | 75081        |           |         |         |         |

|     | Permitidas para el estudiante                                    |       |     |     |
|-----|------------------------------------------------------------------|-------|-----|-----|
| Obl | Asignatura                                                       | Grupo | Lab | Aux |
|     | Otras permitidas                                                 |       |     |     |
| Obl | , ura                                                            | Grupo | Lab | Aux |
| No  | P2307 PSICOBIOLOGÍA Cred: 4 Hrs: 4.00                            | 0     | 0   | 0   |
| No  | P2306 ANÁLISIS DEL COMPORTAMIENTO I Cred: 4 Hrs: 4.00            | 0     | 0   | 0   |
| No  | P2206 TEORÍAS DEL APRENDIZAJE Cred: 3 Hrs: 3.00                  | 0     | 0   | 0   |
| No  | P2305 PROCESOS COGNOSCITIVOS Cred: 2 Hrs: 2.00                   | 0     | 0   | 0   |
| No  | P4206 ESTADÍSTICA Cred: 3 Hrs: 3.00                              | 0     | 0   | 0   |
| No  | P3205 CONSTRUCCIÓN DEL CONOCIMIENTO CIENTÍF II Cred: 3 Hrs: 3.00 | 0     | 0   | 0   |

| Otras asignaturas y electivas |       |     |     |  |  |  |  |
|-------------------------------|-------|-----|-----|--|--|--|--|
| Asignatura                    | Grupo | Lab | Aux |  |  |  |  |
|                               | 0     | 0   | 0   |  |  |  |  |
|                               | 0     | 0   | 0   |  |  |  |  |

Enviar Adición de Asignaturas

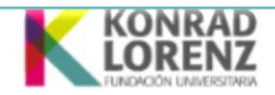

#### Servicios Académicos a Estudiantes

Consulta de Horario

Asignatura: INGLÉS INTERMEDIO MEDIO Cod 72081

| Grupo No. | Día       | Hora Ini. | Hora Fin | Salón | Cp. Disp. |
|-----------|-----------|-----------|----------|-------|-----------|
| 1         | LUNES     | 1030      | 1115     | 403-S | 39        |
| 1         | LUNES     | 1115      | 1200     | 403-S | 39        |
| 1         | MIERCOLES | 1030      | 1115     | 604   | 39        |
| 1         | MIERCOLES | 1115      | 1200     | 604   | 39        |
| 2         | MARTES    | 1245      | 1330     | 611   | 39        |
| 2         | MARTES    | 1330      | 1415     | 611   | 39        |
| 2         | VIERNES   | 1245      | 1330     | 502-S | 39        |
| 2         | VIERNES   | 1330      | 1415     | 502-S | 39        |
| 3         | LUNES     | 815       | 900      | 505   | 39        |
| 3         | LUNES     | 900       | 945      | 505   | 39        |
| 3         | MIERCOLES | 815       | 900      | 506   | 39        |
| 3         | MIERCOLES | 900       | 945      | 506   | 39        |
| 4         | LUNES     | 1500      | 1545     | 303-S | 39        |
| 4         | LUNES     | 1545      | 1630     | 303-S | 39        |
| 4         | JUEVES    | 1500      | 1545     | 402-S | 39        |
| 4         | JUEVES    | 1545      | 1630     | 402-S | 39        |

Por ejemplo, en este caso, hemos dado clic sobre la asignatura <u>72081 INGLÉS INTERMEDIO</u> <u>MEDIO Cred: 2 hrs: 4.00 G</u> y se ha generado una nueva ventana con sus grupos y horarios

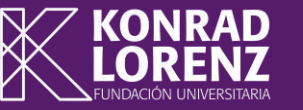

9. En caso de no encontrar la asignatura en el listado, podrás dar clic en **"Consultar horario de asignaturas"** y digitar el código de la asignatura requerida

|                             | Enviar Adición de Asignaturas           |                                       |
|-----------------------------|-----------------------------------------|---------------------------------------|
| Ver Semáforo del Estudiante | Ver Horario del Estudiante              | Consultar Horario de Asignature       |
| Nota: los grupos optro 1    | v 40 portopocon a la jornada diurna k   | <u>Consultar Horario de Asignatur</u> |
| Nota: los grupos entre 1    | y 49 pertenecen a la jornada diurna, lo | os grupos de 50 en adelante           |

10. En esta vista, y luego de identificados los grupos requeridos, podrás digitar los números en el campo grupo

| /  | Otras permitidas                                                 |          |        |                                                      |
|----|------------------------------------------------------------------|----------|--------|------------------------------------------------------|
| bl | Asignatura                                                       | Grupo La | ab Aux |                                                      |
| lo | P2307 PSICOBIOLOGÍA Cred: 4 Hrs: 4.00                            | 1 0      | 0      | Nota: al digitar los grupos requeridos               |
| 0  | P2306 ANÁLISIS DEL COMPORTAMIENTO I Cred: 4 Hrs: 4.00            | 2 0      | 0      | debes dar clic en "Enviar adición de<br>asignaturas" |
| lo | P2206 TEORÍAS DEL APRENDIZAJE Cred: 3 Hrs: 3.00                  | 2 0      | 0      |                                                      |
| 0  | P2305 PROCESOS COGNOSCITIVOS Cred: 2 Hrs: 2.00                   | 1 0      | 0      | Enviar Adición de Asignaturas                        |
| 0  | P4206 ESTADÍSTICA Cred: 3 Hrs: 3.00                              | 1 0      | 0      |                                                      |
| No | P3205 CONSTRUCCIÓN DEL CONOCIMIENTO CIENTÍF II Cred: 3 Hrs: 3.00 | 2 0      | 0      |                                                      |

#### Se habilitará la siguiente vista con las asignaturas registradas con el mensaje "La solicitud fue procesada exitosamente"

| Código:                                                                                         |                                        |                                         |                                                                     | Estudi                                                             | iante: Semestre: 2                                                                                                    |                                   |                              |                                 |
|-------------------------------------------------------------------------------------------------|----------------------------------------|-----------------------------------------|---------------------------------------------------------------------|--------------------------------------------------------------------|----------------------------------------------------------------------------------------------------|-----------------------------------|------------------------------|---------------------------------|
| Programa:                                                                                       |                                        |                                         |                                                                     | Estado                                                             | o: Estudiante regular Carga Máx(Cant./Hrs.): 7 / 21                                                                                                    |                                   |                              |                                 |
|                                                                                                 | M                                      | odificac                                | ión Hora                                                            | rio de Cla                                                         | ases de Estudiante                                                                                                    | t                                 |                              |                                 |
|                                                                                                 |                                        |                                         |                                                                     |                                                                    | Anterior                                                                                                    |                                   |                              |                                 |
| Operación                                                                                       | Asignatura                             | Grupo                                   | o Lab                                                               | Aux                                                                | Respuesta                                                                                                    | - 1                               |                              |                                 |
| Adición de asignatura                                                                           | 72081                                  | 1                                       | 0                                                                   | 0                                                                  | La solicitud fue procesada exitosamente                                                                                                    |                                   |                              |                                 |
| Adición de asignatura                                                                           | P2205                                  | 1                                       | 0                                                                   | 0                                                                  | La solicitud fue procesada exitosamente                                                                                                    |                                   |                              |                                 |
| Adición de asignatura                                                                           | P2206                                  | 1                                       | 0                                                                   | 0                                                                  | La solicitud fue procesada exitosamente                                                                                                    |                                   |                              |                                 |
| Adición de asignatura                                                                           | P2305                                  | 1                                       | 0                                                                   | 0                                                                  | La solicitud fue procesada exitosamente                                                                                                    |                                   |                              |                                 |
| Adición de asignatura                                                                           | P3205                                  | 2                                       | 0                                                                   | 0                                                                  | La solicitud fue procesada exitôsamente                                                                                                    | -                                 |                              |                                 |
| Adición de asignatura                                                                           | P3200                                  | 2                                       | 0                                                                   | 0                                                                  |                                                                                                    | -                                 |                              |                                 |
| Halefoll de asignatara                                                                          | 14200                                  |                                         | U U                                                                 | 9                                                                  | La solicita de procisada exilosamente                                                                                                    |                                   |                              |                                 |
|                                                                                                 | Ve                                     | er Semáforo                             | Verifique<br>o del Estudia                                          | e su horario de<br>nte                                             | e Clases<br><u>Ver Horario del Estudiante</u>                                                                                                    | Consultar                         | <u>Horario de Asi</u>        | <u>gnaturas</u>                 |
|                                                                                                 | Ve                                     | er Semáforo                             | Verifique<br>o del Estudia                                          | e su horario de<br><u>nte</u>                                      | e Clases<br><u>Ver Horario del Estudiante</u><br>Asignaturas Inscritas                                                                                                    | <u>Consultar</u>                  | <u> Horario de Asi</u>       | <u>gnaturas</u>                 |
| nterior" se<br>ue te mostrará                                                                   | Ve<br>Operad                           | er Semáforo<br>ción                     | Verifique<br>o del Estudia                                          | e su horario de<br><u>nte</u>                                      | e Clases<br>Ver Horario del Estudiante<br>Asignaturas Inscritas<br>Asignatura y Grupo Inscrito                                                                                                    | <u>Consultar</u><br>Grupo         | <u>Horario de Asi</u><br>Lab | <u>gnaturas</u><br>At           |
| nterior" se<br>ue te mostrará<br>asignaturas<br>es que podrás                                   | Ve<br>Operation<br>Cambio Gr           | er Semáforo<br>ción                     | Verifique<br>o del Estudia                                          | e su horario de<br>nte<br>RÍAS DEL AP                              | e Clases      Ver Horario del Estudiante      Asignaturas Inscritas      Asignatura y Grupo Inscrito      PRENDIZAJE Cred: 2 hrs: 3.00 Grupo: 1                                                                                  | Consultar<br>Grupo<br>2           | <u>Horario de Asi</u><br>Lab | gnaturas<br>Au                  |
| nterior" se<br>ue te mostrará<br>asignaturas<br>es que podrás<br>na: cambio de<br>ria o ninguna | Ve<br>Opera<br>Cambio Gr<br>Retiro Mat | er Semáforo<br>ción<br>rupo ~<br>eria ~ | Verifique                                                           | e su horario de<br>nte<br>RÍAS DEL AF                              | e Clases     Ver Horario del Estudiante    Asignaturas Inscritas    Asignatura y Grupo Inscrito    PRENDIZAJE Cred: 2 hrs: 3.00 Grupo: 1    SNOSCITIVOS Cred: 2 hrs: 2.00 Grupo: 1                                               | Consultar<br>Grupo<br>2<br>1      | Lab                          | gnaturas<br>Au<br>0             |
| nterior" se<br>ue te mostrará<br>asignaturas<br>es que podrás<br>na: cambio de<br>ria o ninguna | Cambio Gr<br>Retiro Mat                | er Semáforo<br>ción<br>rupo ~<br>eria ~ | Verifique<br>o del Estudia<br>P2206 TEOF<br>P2305 PROM<br>P2306 ANÁ | e su horario de<br>nte<br>RÍAS DEL AF<br>CESOS COG<br>LISIS DEL CO | e Clases     Ver Horario del Estudiante    Asignaturas Inscritas    Asignatura y Grupo Inscrito    PRENDIZAJE Cred: 2 hrs: 3.00 Grupo: 1    SNOSCITIVOS Cred: 2 hrs: 2.00 Grupo: 1    OMPORTAMIENTO I Cred: 3 hrs: 4.00 Grupo: 2 | Consultar<br>Grupo<br>2<br>1<br>0 | Lab                          | <u>gnaturas</u><br>At<br>0<br>0 |

11. Al dar clic habilitará una panta en la parte inferio registradas y las ad implementar con ca grupo, retiro de r

**Nota:** Es importante que en las acciones "cambio de grupo" y "retiro de materia" completes el campo grupo. En el caso de retiro, debes digitar el grupo en el que la materia se encuentra o según tu decisión inicial, y en caso de cambio de grupo debes digitar en el campo grupo el número del nuevo grupo que se ajuste a tu preferencia.

| Código:                       |            |         |        | Estudi   | ante:                          | Semestre: 2                   |
|-------------------------------|------------|---------|--------|----------|--------------------------------|-------------------------------|
| Programa: Psicología Plan 101 | 18         |         |        | Estado   | : Estudiante regular           | Carga Máx(Cant./Hrs.): 7 / 21 |
|                               | Modif      | icación | Horari | o de Cla | ases de Estudiante             | Anterior                      |
| Operación                     | Asignatura | Grupo   | Lab    | Aux      | I                              | Respuesta                     |
| Modificación de asignatura    | P2206      | 2       | 0      | 0        | Modificación culminada exitó   | bsamente                      |
| Retiro materia                | P2305      | 1       | 0      | 0        | Asignatura retirada satisfacto | oriamente                     |

En este caso, hemos retirado la asignatura P2305 y hemos cambiado el grupo de la asignatura P2305 del grupo 1 al 2.

Ten presente que las asignaturas en repitencia o multirepitencia **NO** se pueden eliminar del registro, la única acción permitida será el cambio de grupo

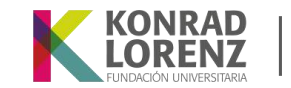

### **12.** Finalmente, para visualizar tu horario, podrás dar clic en "Ver horario del estudiante"

|               | Ver Ser                                  | Ver Semáforo del Estudiante |          |                         |        | Ver Horario del Estuc                                     | <u>Consultar Horario de Asignaturas</u>  |                                                  |             |        |
|---------------|------------------------------------------|-----------------------------|----------|-------------------------|--------|-----------------------------------------------------------|------------------------------------------|--------------------------------------------------|-------------|--------|
|               |                                          |                             |          |                         | Hora L | Lunes Martes                                              | Miércoles                                | Jueves                                           | Viernes     | Sábado |
|               |                                          |                             |          |                         | 6:00   |                                                           |                                          |                                                  |             |        |
|               |                                          |                             |          |                         | 6:45   |                                                           |                                          |                                                  |             |        |
| ograma: Psico | ogía Plan 1018                           | Estado: Estudiante regular  | Carga M  | láx(Cant./Hrs.): 7 / 21 | 7:30   | CONSTRUCCION DEL CONOCIMIENTO<br>CIENTÍF II Gr 1<br>(701) | PERCEPCION Gr 1<br>(701)                 |                                                  |             |        |
| Código        | Asignatura                               | G                           | irupo Ho | ras Créditos            | 8:15   | CONSTRUCCIÓN DEL CONOCIMIENTO<br>CIENTÍF II Gr 1<br>(701) | PERCEPCIÓN Gr 1<br>(701)                 |                                                  |             |        |
| P2306         | ANÁLISIS DEL COMPORTAMIENTO I            | 2                           | 4.0      | 0 3                     | 9:00   | CONSTRUCCIÓN DEL CONOCIMIENTO<br>CIENTÍF II Gr 1<br>(701) | PERCEPCIÓN Gr 1<br>(701)                 | METODOLOGÍA DE LA<br>INVESTIGACIÓN Gr 1<br>(408) |             |        |
| P3205         | CONSTRUCCIÓN DEL CONOCIMIENTO CIENTÍF II | 1                           | 3.0      | 0 2                     | 9:45   |                                                           |                                          | METODOLOGÍA DE LA                                |             |        |
| 71181         | INGLÉS INTERMEDIO BAJO                   | 2                           | 4.0      | 0 2                     |        |                                                           |                                          | INVESTIGACION Gr 1<br>(408)                      |             |        |
| P4205         | METODOLOGÍA DE LA INVESTIGACIÓN          | 1                           | 20       | 0 2                     | 10:30  |                                                           |                                          |                                                  |             |        |
| P0307         | neros sedan de si nin sona neron         |                             |          |                         | 11:15  |                                                           |                                          |                                                  |             |        |
| P2205         | PERCEPCION                               | 1                           | 3.0      | 0 3                     | 12:00  |                                                           |                                          | <i>(</i>                                         |             |        |
| P2206         | TEORÍAS DEL APRENDIZAJE                  | 2                           | 3.0      | 0 2                     | 12:45  | ANALISIS DEL COMPORTAMIENTO I Gr 2<br>(612)               |                                          | ANALISIS DEL COMPORTAMIENTO I<br>Gr 2<br>(403-S) |             |        |
|               |                                          |                             |          |                         | 13:30  | ANÁLISIS DEL COMPORTAMIENTO I Gr 2<br>(612)               |                                          | ANÁLISIS DEL COMPORTAMIENTO I<br>Gr 2<br>(403-S) |             |        |
|               |                                          |                             |          |                         | 14:15  | INGLÉS INTERMEDIO BAJO Gr 2<br>(402-S)                    |                                          |                                                  |             |        |
|               |                                          |                             |          |                         | 15:00  | INGLÉS INTERMEDIO BAJO Gr 2<br>(402-S)                    | TEORÍAS DEL APRENDIZAJE<br>Gr 2<br>(701) |                                                  |             |        |
|               | Se habilita                              | ará una nue                 | va ve    | ntana en                | la que | podrás visualizar el resume                               | en de asignaturas r                      | egistradas con númer                             | o de grupo, |        |